## Kurse anlegen auf MENTOR Campus

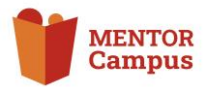

- In der roten Leiste "Web-Administration" anklicken
- 2 In der Orangen Leiste "Kurse" anklicken
- 3 Im Bereich "Kurse" "Kurse und Kursbereiche verwalten" anklicken
- 4 Im Drop-Down Menü "Kurse und Kursbereiche" Kurse auswählen

| Kurna / Waitarbilduna / Kurna                                                                                                    | und Kurcharaicha uanustian                                                                                                    |                                      |
|----------------------------------------------------------------------------------------------------|----------------------------------------------------------------------------------------------------|--------------------------------------|
| Waiterbildung                                                                                                    | und Nuroverenune vermanent                                                                                                    | ĸ                                    |
| weiterbildung                                                                                                    |                                                                                                    |                                      |
| Kurse +                                                                                                    | Weiterbildung • Kurse suchen Q                                                                                                    |                                      |
| Kurse verwalten                                                                                                    | Mein MENTOR-Verein / MENTOR Dortmund                                                                                                    |                                      |
| Moitorhildung                                                                                                    | Mein MENTOR-Verein / MENTOR Erftstadt                                                                                                    |                                      |
| weiterblidung                                                                                                    | Mein MENTOR-Verein / MENTOR Essen                                                                                                    |                                      |
|                                                                                                    | Mein MENTOR-Verein / MENTOR Essen / Aus- und Weiterbildung                                                                                                    |                                      |
| + 🗌 Nutzeranleitun                                                                                                    | c Mein MENTOR-Verein / MENTOR Hamburg                                                                                                    |                                      |
|                                                                                                    | Mein MENTOR-Verein / MENTOR Hennef                                                                                                    |                                      |
| Austauschforu                                                                                                    | Mein MENTOR-Verein / MENTOR Herzogenrath                                                                                                    |                                      |
| 🕂 🗌 Weiterbildung f                                                                                                    | Mein MENTOR-Verein / MENTOR Kaufbeuren                                                                                                    |                                      |
| ⊕ □ MENTOR oder                                                                                                    | r Mein MENTOR-Verein / MENTOR Kulmbach                                                                                                    |                                      |
|                                                                                                    | Mein MENTOR-Verein / MENTOR Leipzig                                                                                                    |                                      |
| ⊕<br>Mentorenausbi                                                                                                    | Mein MENTOR-Verein / MENTOR Mainz                                                                                                    |                                      |
| 4 🗌 Verzeichnis Illu                                                                                                    | Mein MENTOR-Verein / MENTOR Nürnberg                                                                                                    |                                      |
|                                                                                                    | Mein MENTOR-Verein / MENTOR Ruhr                                                                                                    |                                      |
| Ausgewählte Kurse schieber                                                                                                    | Mein MENTOR-Verein / MENTOR Muster B                                                                                                    |                                      |
|                                                                                                    | Mein MENTOR-Verein / MENTOR Muster I                                                                                                    |                                      |
|                                                                                                    | Mein MENTOR-Verein / MENTOR Muster Z                                                                                                    |                                      |
|                                                                                                    | Treffpunkt                                                                                                    |                                      |
|                                                                                                    |                                                                                                    |                                      |
| Kursbereich Einstellungen Papierkorb<br>urse / Mein MENTOR-Verein / MENTOR Mus<br>MENTOR Muster C                                                                                                    | oor<br>Veder<br>der C / Karse und Karsbenche verwahm                                                                                                    | 6<br>H                               |
| Annovement Einstellungen Augenstande<br>anne / Mein MENTOR Muster C<br>Merster et Mein MENTOR<br>Kurse verwalten<br>MENTOR Muster C                                                                                                    | one                                                                                                    | 6<br>H                               |
| Anno Sense Sense                                                                                                    | tere - Italian Agathemisthe verwahlen<br>Hill Vereich / Mich7018 Muster C + Parar suchten S<br>Wereich / Mich7018 Muster C + Radio - Para Sector 20<br>Microsoft Agathemistry Successor and en - Para Sector 20<br>Microsoft Agathemistry Successor and en - Par                                                                                                    | 6<br>H                               |
| Breinkungen Peurikake      Breinkungen / Michael Marken      Marken / Marken      Marken      Mar                                                                                                    | tere -<br>tere -<br>der C / Kanse and Karberche vorwahlen<br>All Wenker / MDHTOR Madater C e Tanara suchen C<br>Inner suchen C<br>Inner suchen C<br>Inner suchen - Pro belte 20<br>Inner stere stellungs<br>Pares neu sochen - Pro belte 20                                                                                                    | 6                                    |
| Annual Bookhaya Papakata<br>ana / Man Michael Markata Markata<br><b>Annual Markata</b><br><b>Annual Markata</b><br><b>Annual Markata</b><br><b>Control Control Control Control</b><br><b>Annual Markata</b><br><b>Control Control Control</b><br><b>Control Control Control</b><br><b>Control Control Control</b><br><b>Control Control Control</b><br><b>Control Control Control</b><br><b>Control Control Control</b><br><b>Control Control Control</b><br><b>Control Control Control</b><br><b>Control Control Control</b><br><b>Control Control Control</b><br><b>Control Control</b><br><b>Control Control</b><br><b>Control Control</b><br><b>Control Control Control</b><br><b>Control Control</b><br><b>Control Control Control</b><br><b>Control Control</b><br><b>Control Control Control Control Control Control Control Control Control Control Control Control Control Control Control Control Control Control Control Control Control Control Control Control Control Control Control Control</b> | and The Ansate of Kander of the Ansate of Ansate of Ansa                                                                                                    | 6                                    |
| Annual Bondinger Persente<br>Annual Mark Market Market Market<br>Mark Market C<br>Market Market C<br>Market C<br>Mar                                                                                                    | ter C / Anse und Karstenede verwahen  Alf Versits / MDATCH Mader C                                                                                                    | 6                                    |
| Andrew Bendehum Persekel<br>Anne Nachtale keine Vertricht Man<br>Marken Vertricht Man<br>Marken Vertricht Marken C<br>Marken im Marken C<br>Marken im Marken C<br>Marken im Marken C<br>- Treffpast Marken Cal<br>- Treffpast Marken Cal<br>- Angesetikke Kanse Koldeken soch –                                                                                                    | tere<br>Telev-<br>Stor / Larse und Kansbersche verwahn<br>Wiereis / ABATOR Muster @ •                                                                                                    | 6                                    |
| Annual Bandhayan Peurkaha<br>ARENTOR Musier C<br>ARENTOR Musier C<br>Guine Lean in Manner<br>MENTOR Musier C<br>Collectens in Manner C<br>Collectens in Manner C<br>Collectens in Manner C                                                                                                    | tere<br>Televitere<br>Series / Earls Heard Rathemathe remains<br>Wirestein / MEMTOIN Mutater C                                                                                                    | 6                                    |
| And Annual Constants of Annual Constants of An                                                                                                    | tor<br>Table:<br>State: I farme of Kardbonde remainent<br>Wiereich / MENTOR Madare C • Fils Sachen - Pie Sache 20<br>Ausenblein                                                                                                    | 6<br>H                               |
| Annual Constants of March 2015                                                                                                    | ter C / Larse val Kanderende verwalen<br>Rit C / Larse val Kanderende verwalen<br>Rit Versie / Mithold Madere C                                                                                                    | 6                                    |
| Annual Contraction Contractions of the Mathematical Contractions of the Mathematical Contractions of the Contractions of the C                                                                                                    | tere<br>Tere<br>Ser / Lass und Kandereche verwahnt<br>Wirden / MDNTOR Madere C                                                                                                    | 6<br>H                               |
| Annual Benderger Personal<br>Annual Market Market Market Market<br>Annual Market Market Market<br>Annual Market Market Market<br>Control Control Control Control Control<br>Annual Market Market Market<br>Annual Market Market Market<br>Annual Market Market Market<br>Annual Market Market Market<br>Annual Market Market Market<br>Annual Market Market Market<br>Annual Market Market Market<br>Annual Market Market Market Market<br>Annual Market Market Market Market<br>Annual Market Market Market Market<br>Annual Market Market Market Market<br>Annual Market Market Market Market<br>Annual Market Market Market Market Market<br>Annual Market Market Ma                                                                                                    | tere  Tere-  Tere- Tere- Tere- Te                                                                                                    | 6                                    |
| Anderson Denking Person<br>And Mark Market Market Market<br>Mark Market Market Market<br>Mark Market Market Market<br>Angeweikke Keines unkelsen meh-<br>Market Market Market Andered<br>Market Market Market Andered<br>Market Market Market Market Andered<br>Market Market Market Market Andered<br>Market Market Market Market Market Market Market<br>Market Market Market Market Market Market Market Market<br>Market Market Mar                                                                                                    | tere                                                                                                    | 6                                    |
| And Andrew Andrew Andre                                                                                                    | tar<br>Tar<br>Star<br>St | 6<br>H                               |
| Additional Bookshops (Matchelling)      are: / Marchelling (Matchelling)      are: / Marchelling (Matchelling)      are: / Marchelling      are: / Marchelling      are:                                                                                                    | tere  Tere  Tere                                                                                                    | 6<br>H                               |
| And Andrew Markets Andrew Markets Andrew Andrew An                                                                                                    | ter C / Anse und Kandeneche senvellen / Hopen Rus antegen                                                                                                    | 6<br>H                               |
| Adagements     Adagements     Adagements     Adagements     Adagements     Adagements     Adagements     Adagements     Adagements     Adagements     Adagements     Adagements     Adagements     Adagements     Adagements     Adagements                                                                                                        | tor<br>Tor-<br>tor / Lance of Kardworder envealent<br>Wreener / MARTOOR Madater C                                                                                                    | 6                                    |
| Anderson Bendengen Persenten<br>Ander Machtelik Versen / Machtelik Machtelik<br>Entrore Musseer C<br>Context cases in Machtelik<br>Microre Musseer C<br>Context cases in Machtelik<br>Context cases in Machtelik<br>Context cases in Machelik<br>Context cases in Machtelik<br>Context cases in Machtel                                                                                                    | tor C / Kars und Karsbeecke envelue<br>were value value                                                                                                    | 6<br>⊢<br>7                          |
| Adde Matchall Week (Matchall Marchall March                                                                                                    | tor / Jarse und Kandereche servalan                                                                                                    | 6<br>⊢<br>7                          |
| Added      Added     Added      Added      Added      Added     Added      Added      Added      Added      Added      Added      Added      Added      Added     Added      Added     Added      Added     Addedd     Addedd     Addedd     Addedd     Addedd     Addedd     Addedd     Addedd     Addedd     Addedd     Addedd     Addedd     Ad                                                                                                    | tote<br>Tote:<br>Tote:<br>Tote: viewer viewerker verwerker<br>Wirden viewerker verwerker<br>wirden viewerker<br>viewerker<br>viewerker                                                                                                    | 6<br>+<br>7                          |
| Additional Periods     Additional Periods     Additional Period                                                                                                    | tar / Lance of Lance of Lance                                                                                                    | 6<br>+<br>7<br>+                     |
| Anderwein      Australia     Australia                                                                                                    | tar<br>Tar<br>tar / tars und fastienede envellent<br>Wreiter / MDNTOR Madater C                                                                                                    | 6<br>Н<br>7<br>Н                     |
| denoted and second second                                                                                                    | tor<br>Tor-<br>Store / Lans und fastionende envealent<br>Werenkrichtlicht Mader C                                                                                                    | 6<br>+<br>7<br>+<br>9                |
| Additional Processor     Additional Processor     Aditional Processor     Adited Processor     Additing Processor                                                                                                    | tere de la service de versalen :                                                                                                    | 6<br>H<br>7<br>H<br>g<br>w           |
|                                                                                                    | tar / Lase und Kandenseke wenake<br>The / Lase und Kandenseke wenake<br>The subtraining in the subtraining in th                                                                                                    | 6<br>+<br>7<br>+<br>g<br>w           |
|                                                                                                    | tor<br>Tor<br>Tor<br>Tor A search disclosede servedue<br>Tor a source<br>Tor a source<br>Tor a sou                                                                                                    | 6<br>+<br>7<br>+<br>g                |
| Additional Production     Additional Production     Additional Productional Production     Additional Productional Productional Productional Productional Productional Pr                                                                                                    | <pre>dut Ture Ture Ture Ture Ture Ture Ture Ture</pre>                                                                                                    | 6<br> -<br> <br> <br> <br> <br> <br> |

## 5 Link zum Raum

Im zweiten Fenster im Drop-Down Menü den Kursbereich auswählen

## 6 Neuen Kurs anlegen

Hier auf "Neuen Kurs anlegen" klicken

## 7 Kurseinstellung vornehmen

Hier wird der Kursname vergeben und weiter gewünschte Einstellung können vorgenommen werden. Danach auf "Speichern" klicken.